# KING 通貨の追加・切り替え方法

#### はじめに

複数通貨の運用は**必須ではありません**。 自己責任において実施してください。

推奨通貨の組み合わせなどのご用意はございません。 また、教育・投資助言に該当するアドバイス、 投資活動の指示・指導となるサポートは行っておりません。

予めご理解・ご了承頂いた上でご参考ください。

#### ファイル>新規チャートより 追加したいチャートを選択する ※マイクロロ座利用の場合は 「OOmicro」の通貨ペアを選択してください。

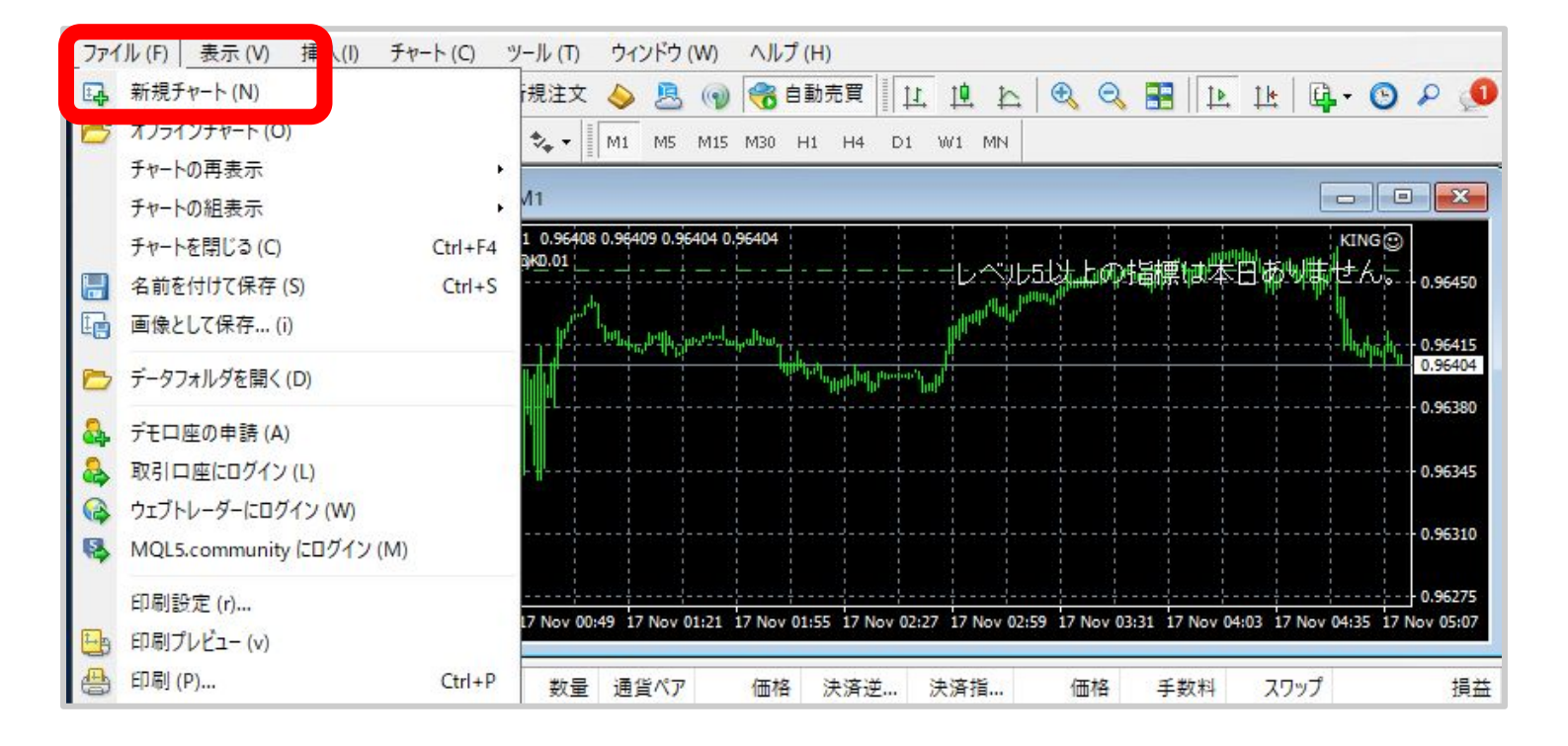

追加したいチャートがない場合は 次のページをご確認ください。

# 追加したい通貨が表示されていない場合

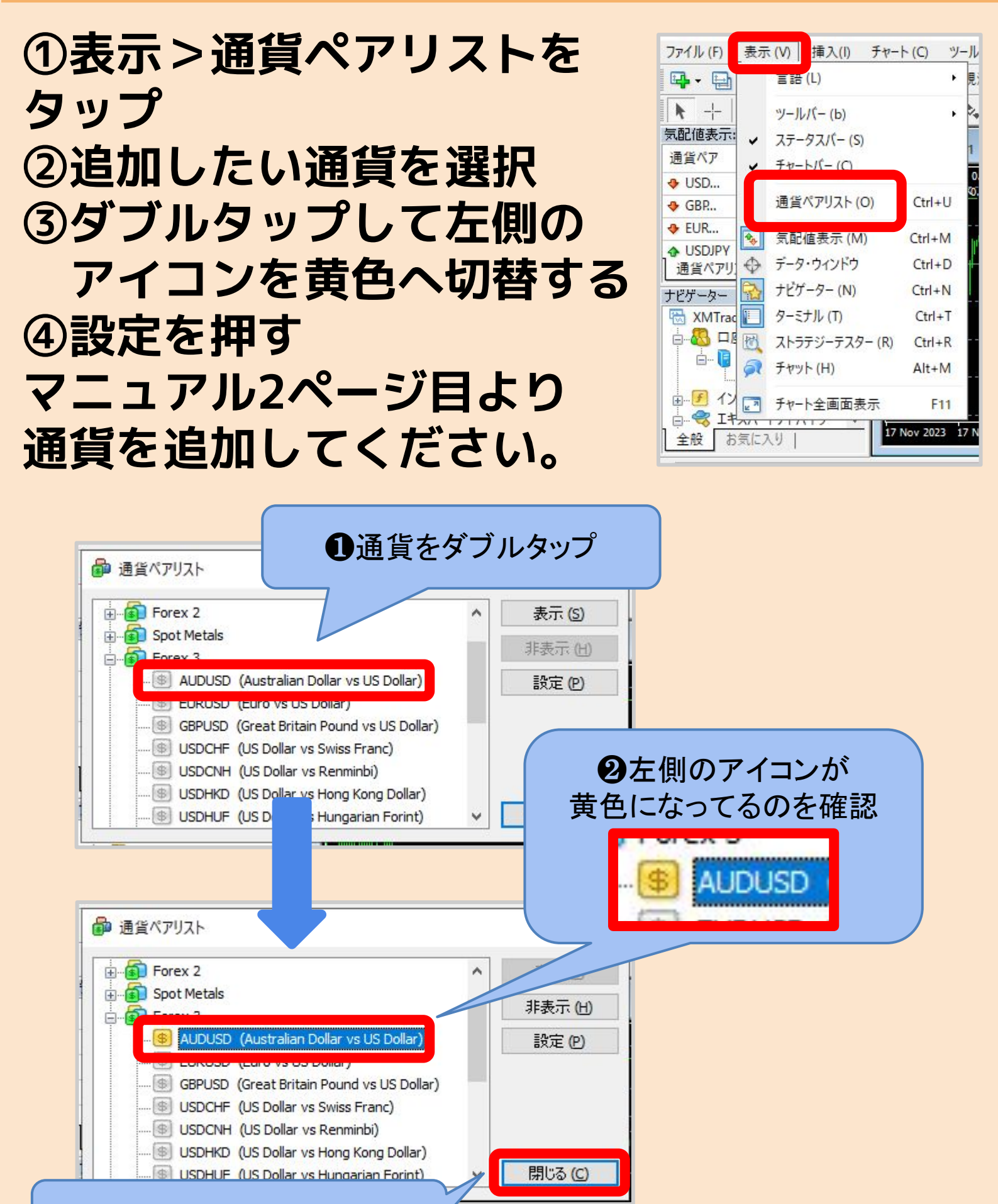

#### ❸閉じるを押して追加完了

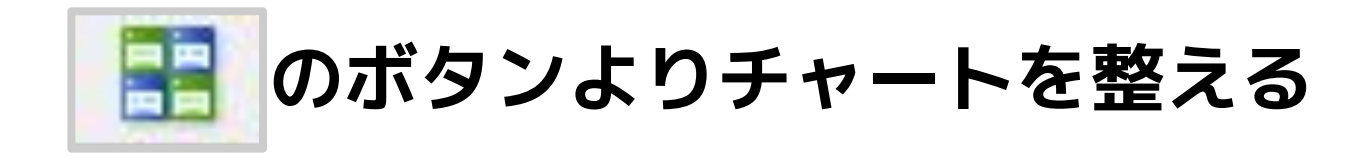

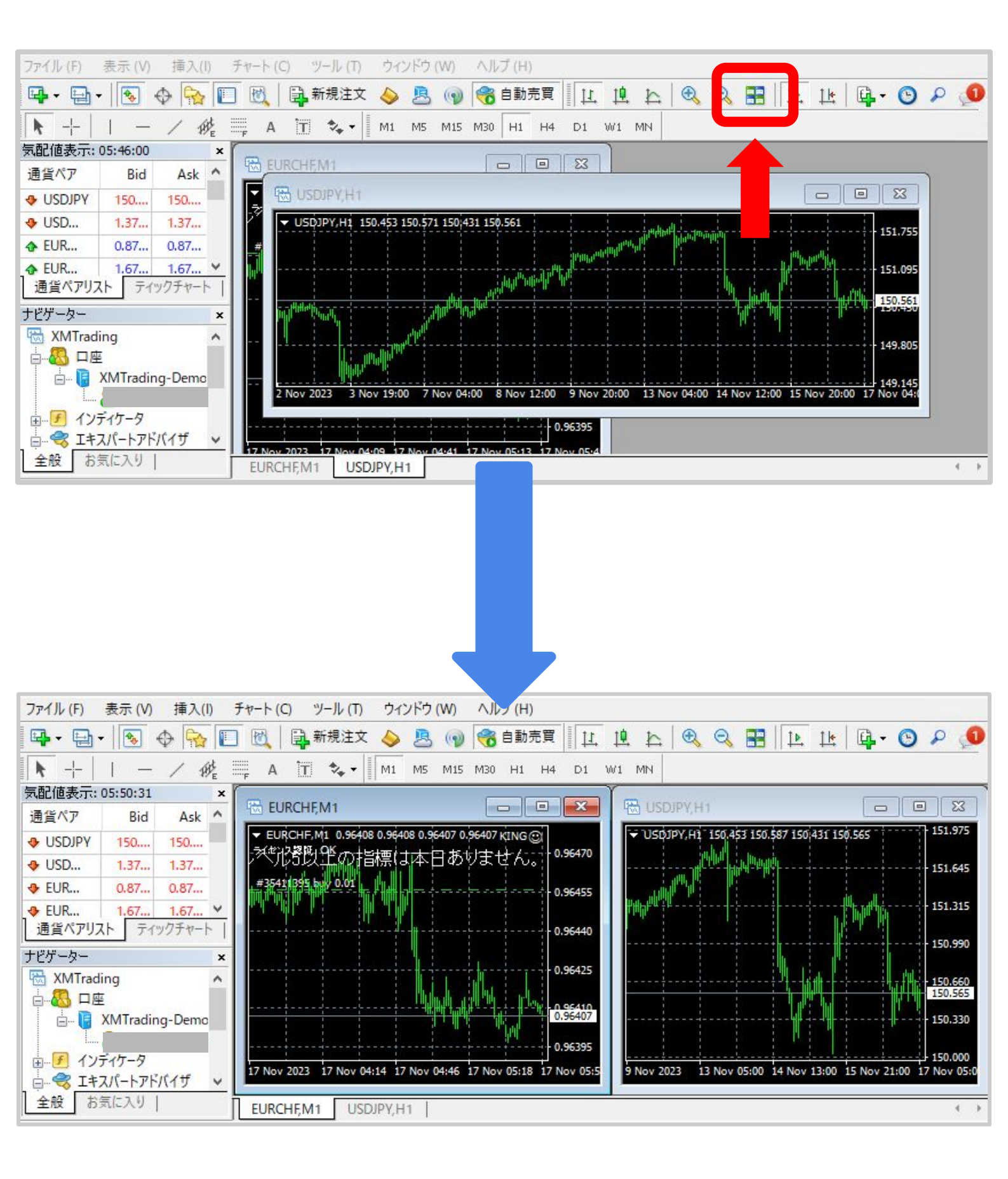

追加したいチャートを選択する

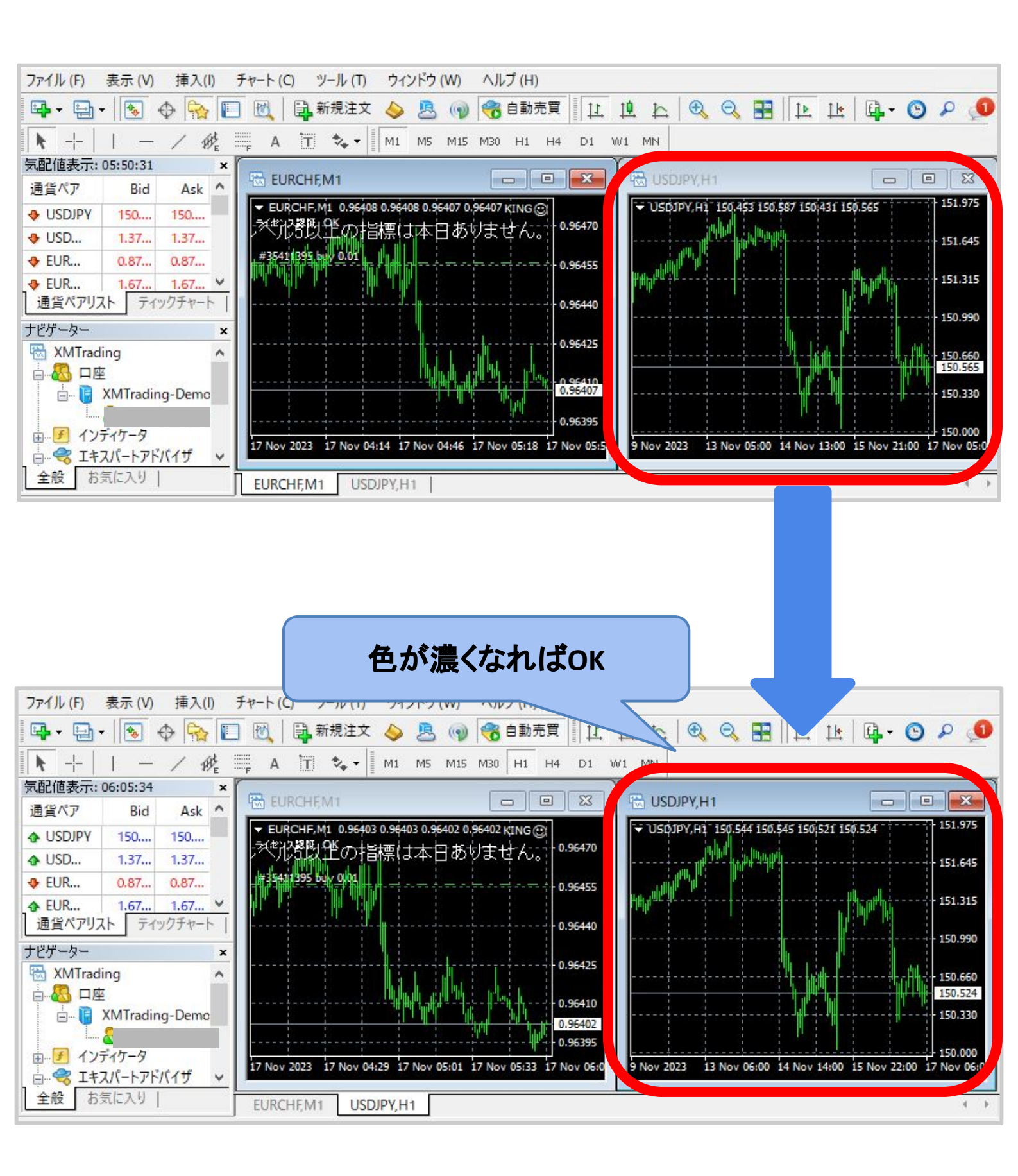

#### 時間足を1分足にする

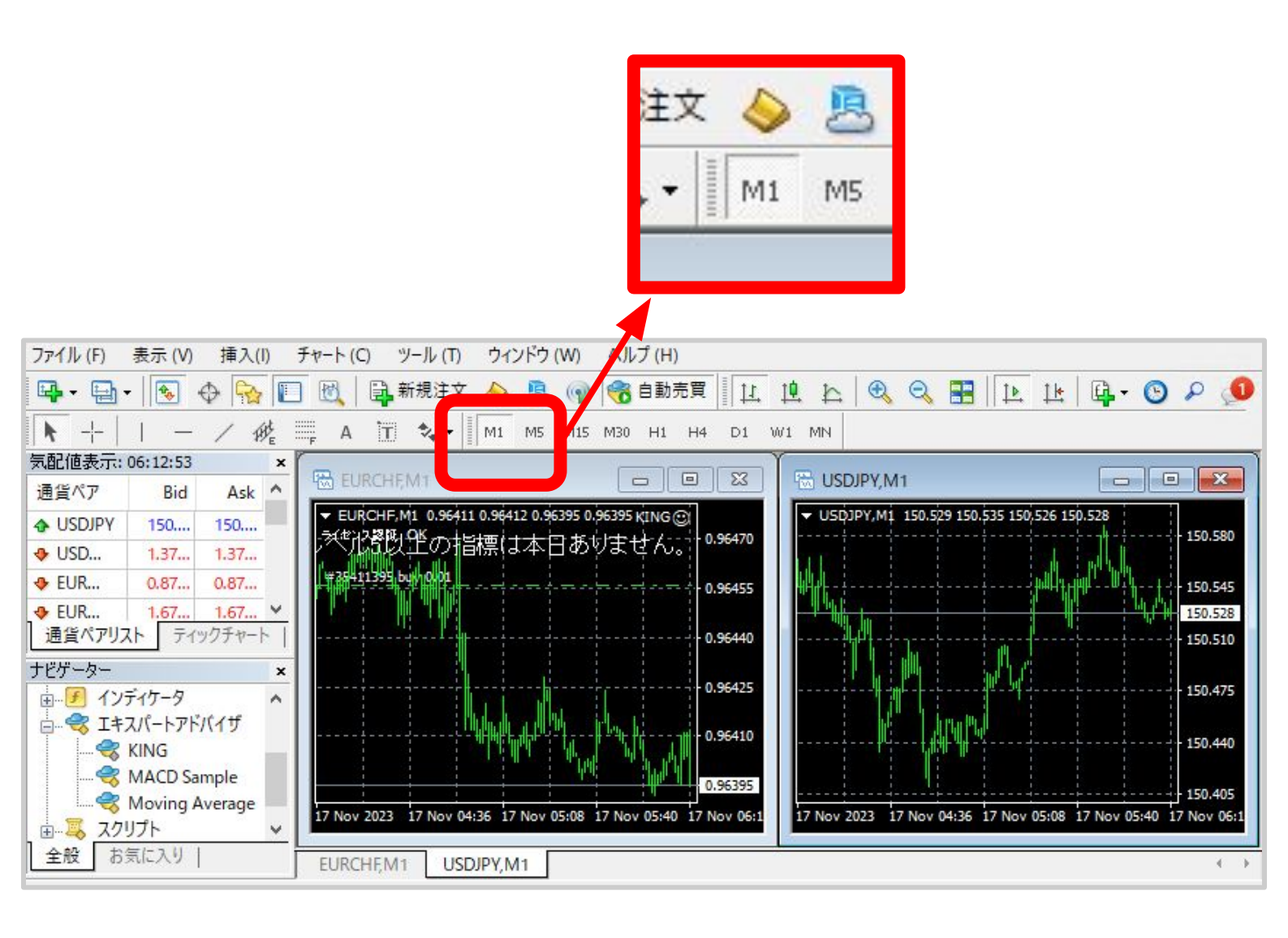

#### ナビゲーター>KINGをタップする

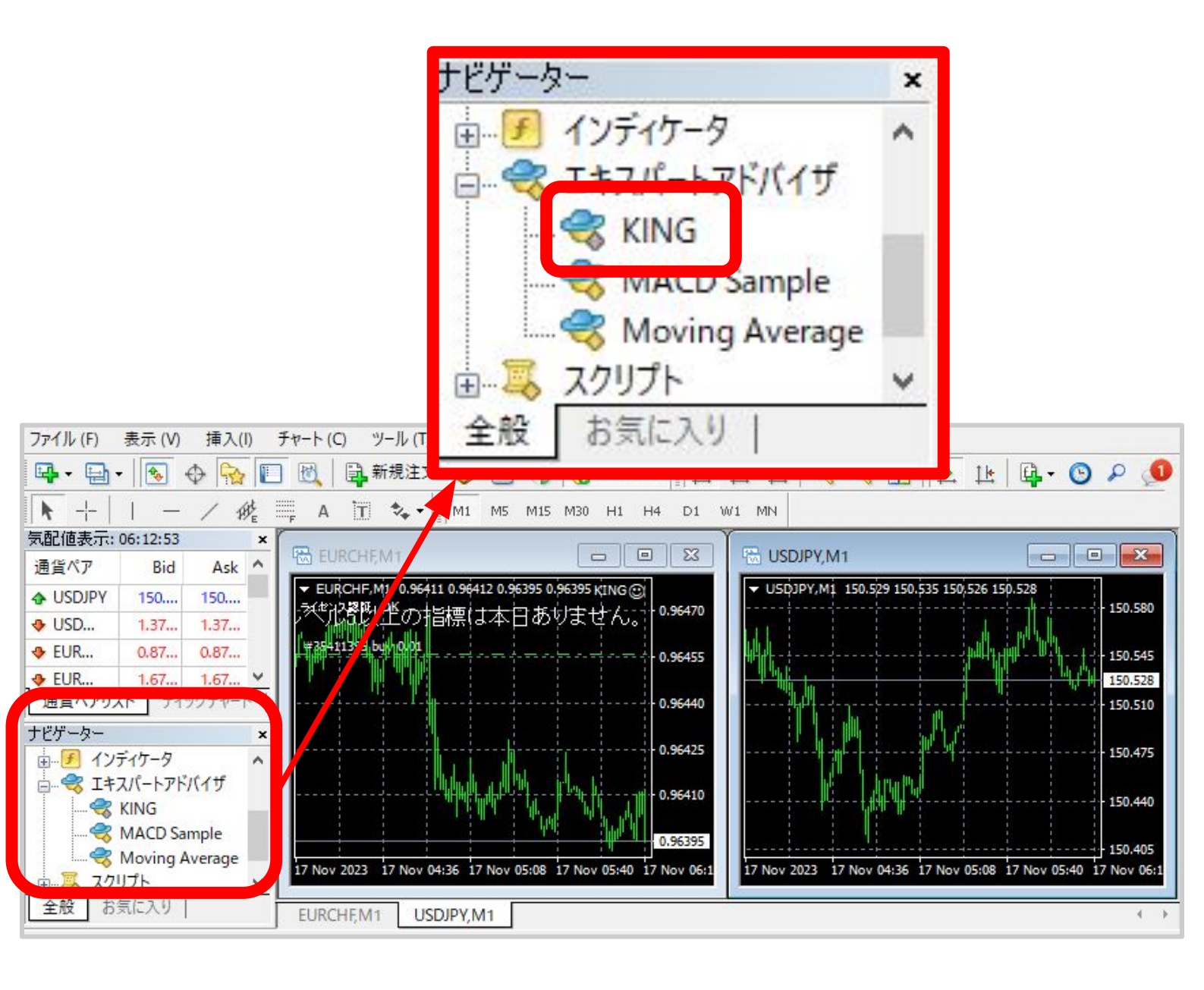

## 「自動売買を許可する」に チェックを追加、 「DLLの使用を許可する」に チェックが入っていることを確認する

| Expert - KING                     | ? ×                              |
|-----------------------------------|----------------------------------|
| バージョン情報 全般 パラメーターの入力 仕様           |                                  |
|                                   |                                  |
| Long & Short ~ パッション<br>ビアラームを有効化 | ● ひとしの使用を計列する ● 外部エキスパートの使用を計列する |
| □ 1回鳴った6アラームを無効化<br>自動売買          | □ シジアル設定の友定を計判する                 |
| ☑ 自動売買を許可する                       |                                  |
|                                   |                                  |
|                                   | OK キャンセル リセット                    |

マイクロロ座の場合は「パラメータの入力」 よりロットを修正ください。 1通貨あたりの推奨運用額3万円で 初期ロット:0.3、最低ロット:0.1

詳細は<u>KINGパラメータ解説資料</u>を ご確認ください。

#### チャート左上に<u>「ライセンス認証OK」</u>と チャート右上に<u>笑顔のニコチャンマーク</u> が確認できたら設定完了です。

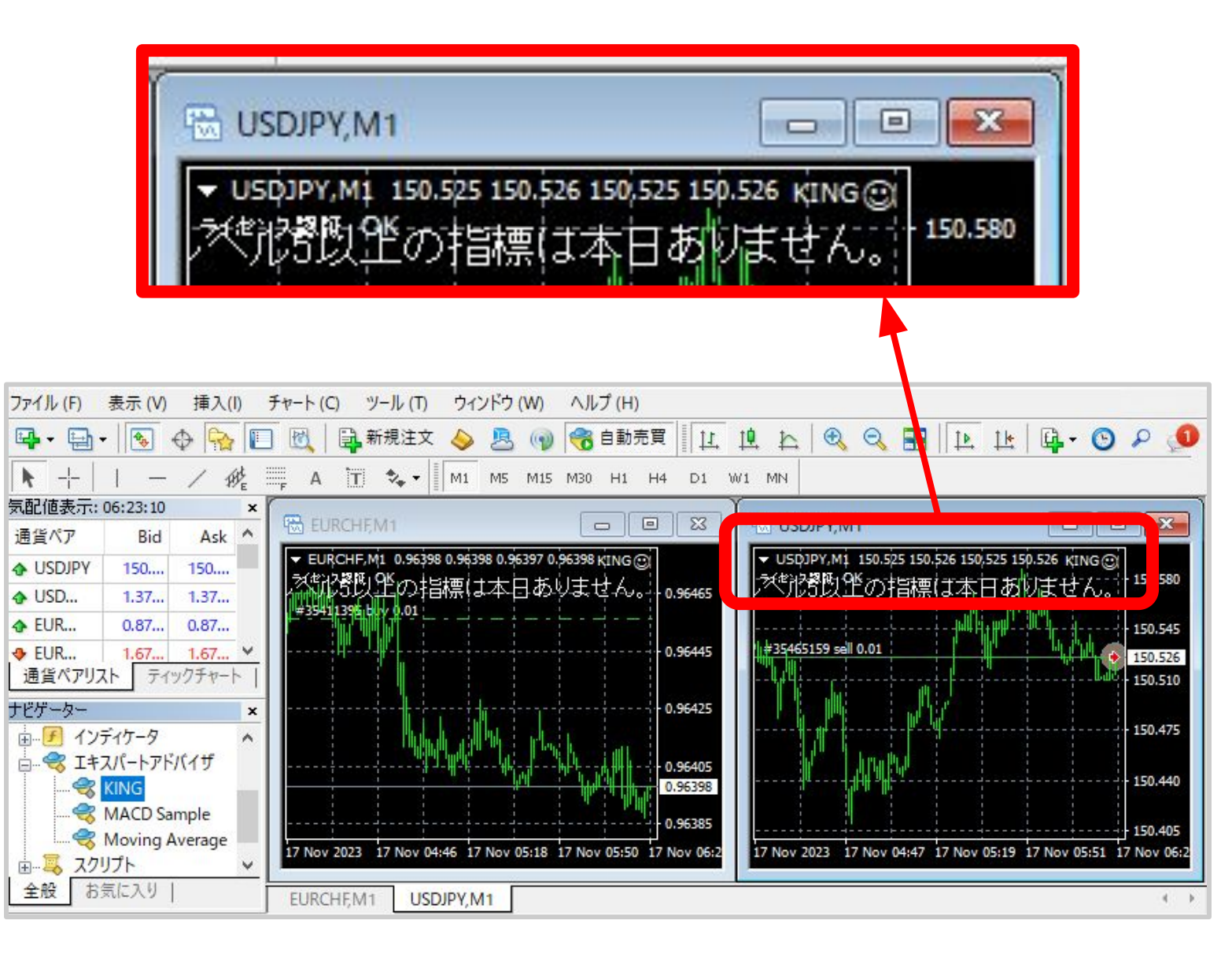

## 複数通貨で運用する場合

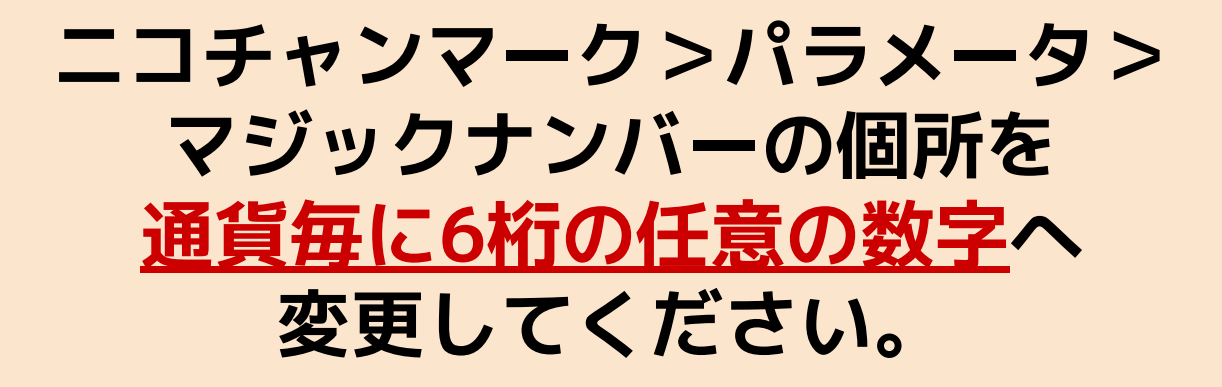

#### 例)USDJPY:123456 EURUSD:654321

| xpert - KING              |        |       | ? >           |
|---------------------------|--------|-------|---------------|
| パージョン情報 全般 パラメーターの入力 仕様   |        |       |               |
| 変数                        | 值      | 1     | ]             |
| (燥) 初期ロット数                | 0.01   |       |               |
| 📃 最低ロット数 (Micro口座の場合は0.1) | 0.01   |       |               |
| 📖 最大ポジション数(MAX20)         | 10     |       |               |
|                           | 5.0    |       |               |
| 1月 マジックナンバー               | 123400 |       |               |
|                           |        |       |               |
| 🛃 ロングポジションのON/OFF         | true   |       |               |
| 🔁 ショートポジションのON/OFF        | true   |       |               |
| 🔁 月曜日の取引                  | true   |       |               |
| 📖 月曜日の取引開始時間              | 0      |       | 読み込み(L)       |
| 📖 月曜日の取引終了時間時間            | 23     |       |               |
| 🛃 火曜日の取引                  | true   |       | 保存 (S)        |
|                           |        | OK +v | -<br>ンヤル リヤット |
|                           |        | OK +7 | ンセル リセッ       |

## 通貨をオフにしたい場合①

#### オフにしたい通貨を選択して 「自動売買を許可する」の チェックを外してOKをタップ

| (pert - KING                                                                                                    | ?                                                                 |
|----------------------------------------------------------------------------------------------------|-------------------------------------------------------------------|
| (ージョン情報 全般 パラメーターの入力 仕様                                                                                                    |                                                                   |
| <ul> <li>コモン</li> <li>Long &amp; Short ✓ ポジション</li> <li>☑ アラームを有効化         <ul> <li>□ 1回鳴ったらアラームを無効化</li> <li>□ 自動売買を許可する</li> </ul> </li> </ul> | セイフティー<br>☑ DLLの使用を許可する<br>☑ 外部エキスパートの使用を許可する<br>□ シグナル設定の変更を許可する |
|                                                                                                    | OK サンセル リセット                                                      |

## 通貨をオフにしたい場合②

#### チャート右上のニコチャンマークが 悲しい顔になっていればオフです。 ※MT4自体の自動売買がオンでも、 ①で自動売買のチェックが入っていない場合は 取引は行われません。

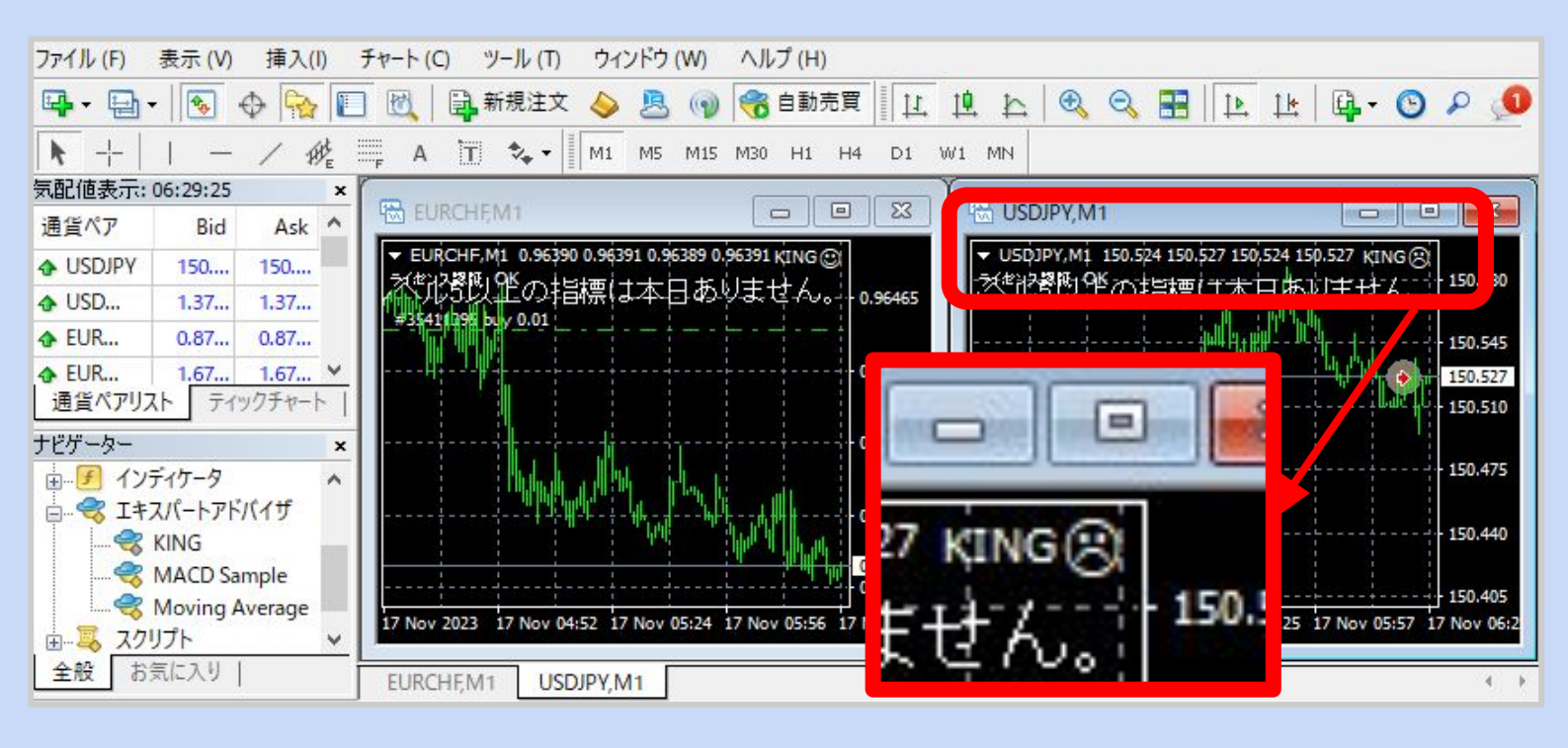

オフにした通貨のポジションが 残っている場合は手動決済が必要です。